## Windfall Mobile Pro Setup Guide

## Downloading Windfall Mobile Pro

- Windfall Mobile Pro is available in the Apple App Store.
- On the Apple device go to the App Store Icon.
- Once the App Store opens type in the search box Windfall Mobile Pro

• In the upper left hand corner switch the iPad Only filter to iPhone Only.

- The Windfall Mobile Pro Application will appear in the search results.
- Tap the Cloud Icon to install the app.
- The app will be installed on the device and ready to connect the warehouse.

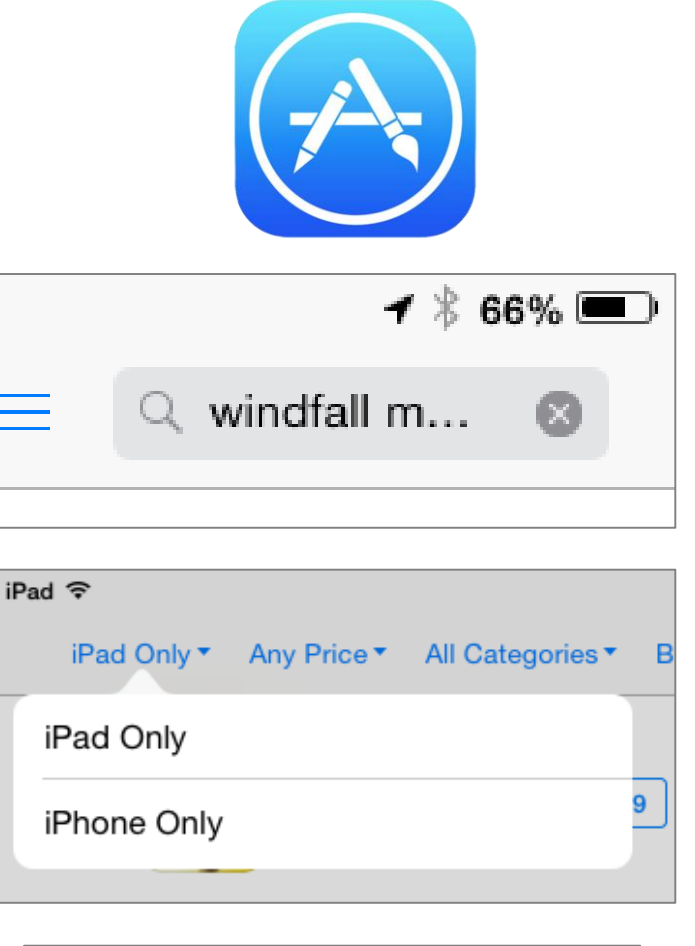

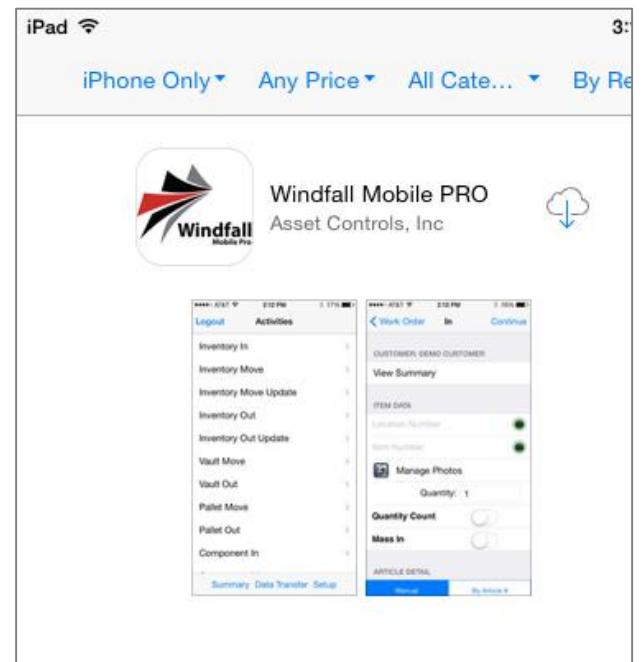

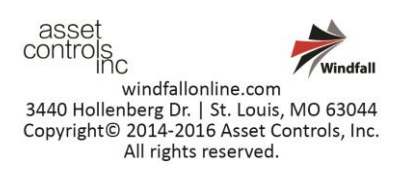

## Setup Windfall Mobile Pro

- Once downloaded tap on the Windfall Mobile Pro icon to open the application.
- Select
  - $\circ$  Vanline
  - o Parent
  - Company
  - o Warehouse

| Cancel Select Vanline | Cancel Select Parent    |
|-----------------------|-------------------------|
| AARNOLD               | DEMO                    |
| Able                  | Jeff Moving & Storage   |
| Absolute              | Jeff's Commercial Mover |
| Advantage             | KL Moving Company       |
| ALLIED                |                         |
| ALLPURPOSE            |                         |
| AMERICANB             |                         |
| AmericanTran          |                         |
| ARPIN                 |                         |
|                       |                         |
|                       |                         |
| Cancel Select Company | Cancel Select Warehouse |
| KL Moving Company     | KL Warehouse            |
|                       |                         |

• After this initial setup the device will need to be activated in the Admin screen within Windfall.

## Activate Device in Windfall

- Log into Windfall.
- Click on the Admin Icon. The Parent Tab will be active.

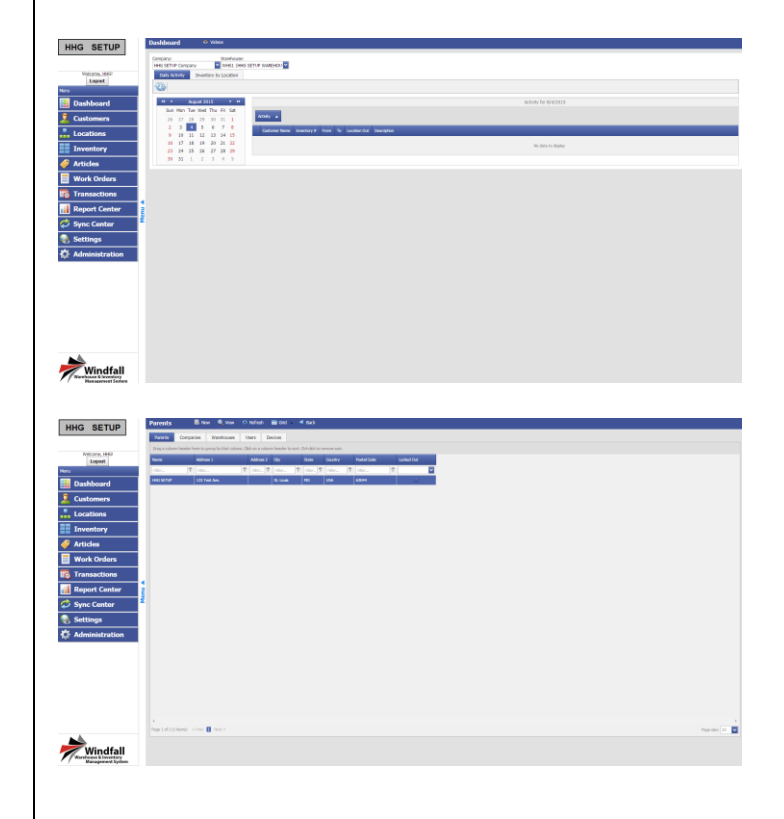

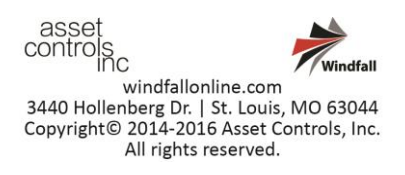

Click on the Devices Tab. •

Find your device name and click the checkbox in • the Activated Column, and then click Save in the upper left-hand corner.

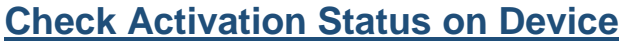

- Go to the Windfall Mobile Application on the Apple • device.
- From the Activation Screen tap on Check • Activation Status.

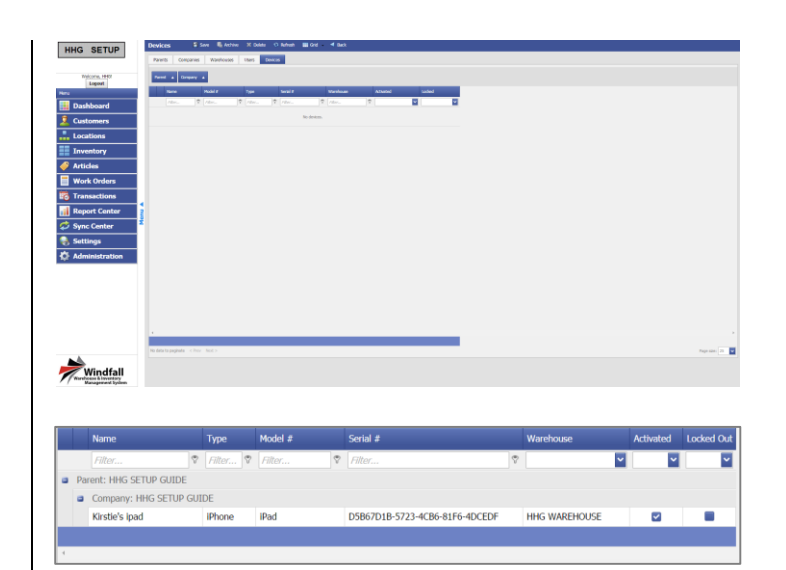

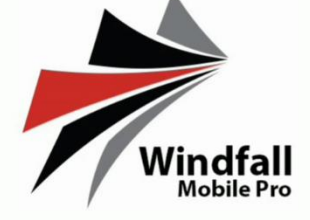

This device has been added to the Windfall application, and must be activated by an administrator. Please contact your administator for more details.

**Check Activation Status** 

**Reset Device Activation** 

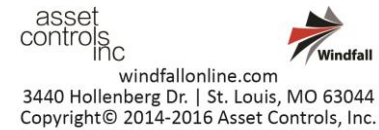

All rights reserved.

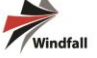

- After Activation occurs the login screen will appear.
- Enter the same User ID and Password from Windfall.
- \*Note: Wireless Mode Option.
  - If a Wi-Fi connection in the warehouse is available Windfall Mobile can operate in Wireless mode which will instantly send transactions to the Windfall system.
    Wireless mode can be switched off allowing the user to log in and complete transactions without an internet connection. Once back in a Wi-Fi area the user can select Data Transfer to transfer all the transactions to the Windfall system.
  - For the first login Wireless Mode must be turned on in order to verify the credentials. After the first log in Wi-Fi can be disabled.
- Once logged in the Activities Screen will appear.

| Windfall<br>Mobile Pro<br>Version 1.2.1 |   |
|-----------------------------------------|---|
| Username                                |   |
| Password                                |   |
| Wireless Mode:                          |   |
| QWERTYUIOP                              | , |
| ASDFGHJKL                               |   |
| ► Z X C V B N M ≪                       |   |
| 123 😅 space @ . Next                    |   |

| Logout       | Activities |   |
|--------------|------------|---|
| Inventory In |            | > |
| Inventory Mo | ve         | > |
| Inventory Mo | ve Update  | > |
| Inventory Ou | t          | > |
| Inventory Ou | t Update   | > |
| Vault Move   |            | > |
| Vault Out    |            | > |
| Pallet Move  |            | > |
|              |            |   |

Summary Data Transfer Setup

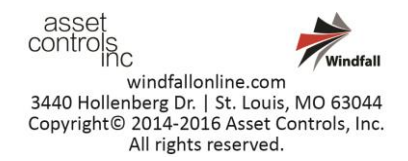